# シリアル・イーサーネットコンバーター TK-1810 説明書

# ■目次

| 1  | 概要 ・・・・・・・・・・・・・・・・・・・・・                    | 1 |
|----|---------------------------------------------|---|
| 2  | 特長 ・・・・・・・・・・・・・・・・・・・・・・・・・・・・・・・・・・・・     | 1 |
| 3  | 添付品 ・・・・・・・・・・・・・・・・・・                      | 1 |
| 4  | 仕様 ・・・・・・・・・・・・・・・・・・・・・・・・・・・・・・・・・・・・     | 1 |
| 5  | コネクタの用途 ・・・・・・・・・・・・・                       | 4 |
| 6  | LED表示 ・・・・・・・・・・・・・・・                       | 5 |
| 7  | 設定について ・・・・・・・・・・・・・・・・・・・・・・・・・・・・・・・・・・・・ | 5 |
| 8  | 設定アプリケーションによる設定について ・・                      | 6 |
| 9  | ATコマンドによる設定について ・・・・・                       | 6 |
| 10 | 接続設定例 ・・・・・・・・・・・・・・・                       | 7 |

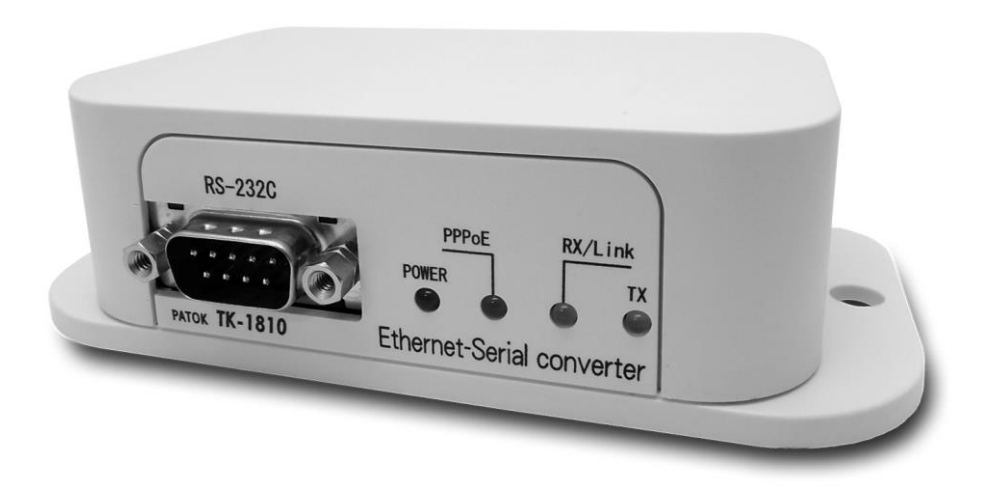

### ■1 概要

◇本装置は、シリアル(RS-232C)通信を、イーサーネット(100BASE-T)に変換し、データのやりとりを行います。 ◇シリアル通信ケーブルをイーサーネットに変換し、延長するだけでなく、モデムやTAを使用して、

アナログ電話回線やISDN回線を経由して通信する機器を、イーサーネットに変更し易い設定を用意しています。

### ■2 特長

◇設定により、モデム/TAエミュレーション機能を使用可能です。

モデムやTAの代わりに本装置を使用し、イーサーネットを利用したデータ通信に置き換えることが可能です。 ※一部のコマンドは変更いただくか、本装置のファームウエアのカスタマイズ(有償)が必要になる場合があります。 ◇PPPoE認証(CHAP)に対応しています。

※別途、インターネット契約やプロバイダー契約が必要です。

◇1回路のリレー接点出力を内蔵し、制御コマンドや、通信状態に応じてON/OFFが可能で、外部機器の制御に使用できます。 ◇定格電源電圧5Vや24V仕様、または、基板のみをご用意できます。

◇Windows7とWindows10で動作する設定アプリケーション(COMポートドライバー付)を、無償ダウンロードいただけます。 ※Windows7でCOMポートドライバーを使用する場合は、自動更新または「Windows Update」で最新の状態にされるか、 更新プログラム(KB3033929)のインストールが必要です。

# ■3 添付品

使用説明書(本書) ×1 ACアダプター ×1

### ■4 仕様

#### ◇使用環境

| 動作温度範囲 | ••••• | -10℃~60℃(氷結および結露のないこと) |
|--------|-------|------------------------|
| 動作湿度範囲 | ••••• | 5%RH~85%RH             |

#### ◇電源部

| 電源電圧範囲 •••••    | DC9V~15V(定格:DC12V)       |
|-----------------|--------------------------|
| サージ電流耐量 ・・・・・・・ | $3A(8/20\mus)$           |
| エネルギー耐量 ・・・・・・・ | 200mJ(2ms)               |
| 消費電流 •••••      | 100mA以下(DC12V、リレー接点出力ON) |

#### ◇シリアルインターフェース部

| コネクタ ・・・・・・・・・・・・・・・ | D-SUB9P(オス)                                                                             |
|----------------------|-----------------------------------------------------------------------------------------|
| 通信速度 •••••           | 75/ 110/ 150/ 300/ 600/ 1200/ 2400/ 4800/ 9600/ 19200/ 38400/ 57600/ 115200/ 230400 bps |
| フロー制御 ・・・・           | ハードウェア(RTS/CTS)/なし                                                                      |
| データ長 ・・・・・・・・・・・・    | 8ビット                                                                                    |
| パリティビット ・・・・・・・・・・   | 偶数/ 奇数/ なし                                                                              |
| ストップビット ・・・・・・・・・    | 1ビット、2ビット                                                                               |

#### ◇イーサーネットインターフェース部

| २२७४        | RJ-45(8Pモジュラージャック)               |  |
|-------------|----------------------------------|--|
| 通信速度 •••••• | 10Mbps/100Mbps(自動認識)             |  |
| 通信手段 •••••  | TCPクライアント、TCPサーバー                |  |
| その他 ・・・・・   | DHCPクライアント、DNSクライアント、PPPoEクライアント |  |

#### ◇リレー接点出力部

| 定格電上 | ••••• | AC250V、DC30V          |
|------|-------|-----------------------|
| 定格電流 | ••••• | N.O. 接点:5A、N.C. 接点:3A |

# ◇その他

図4-1 外形寸法図

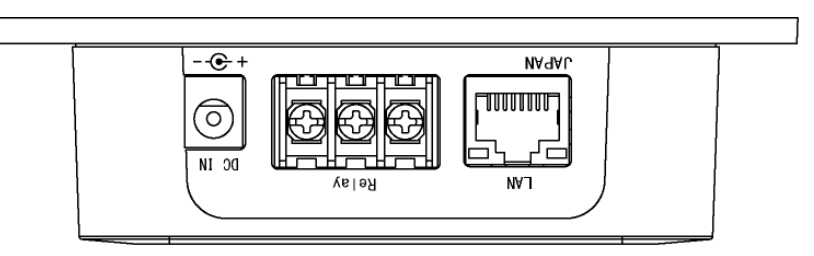

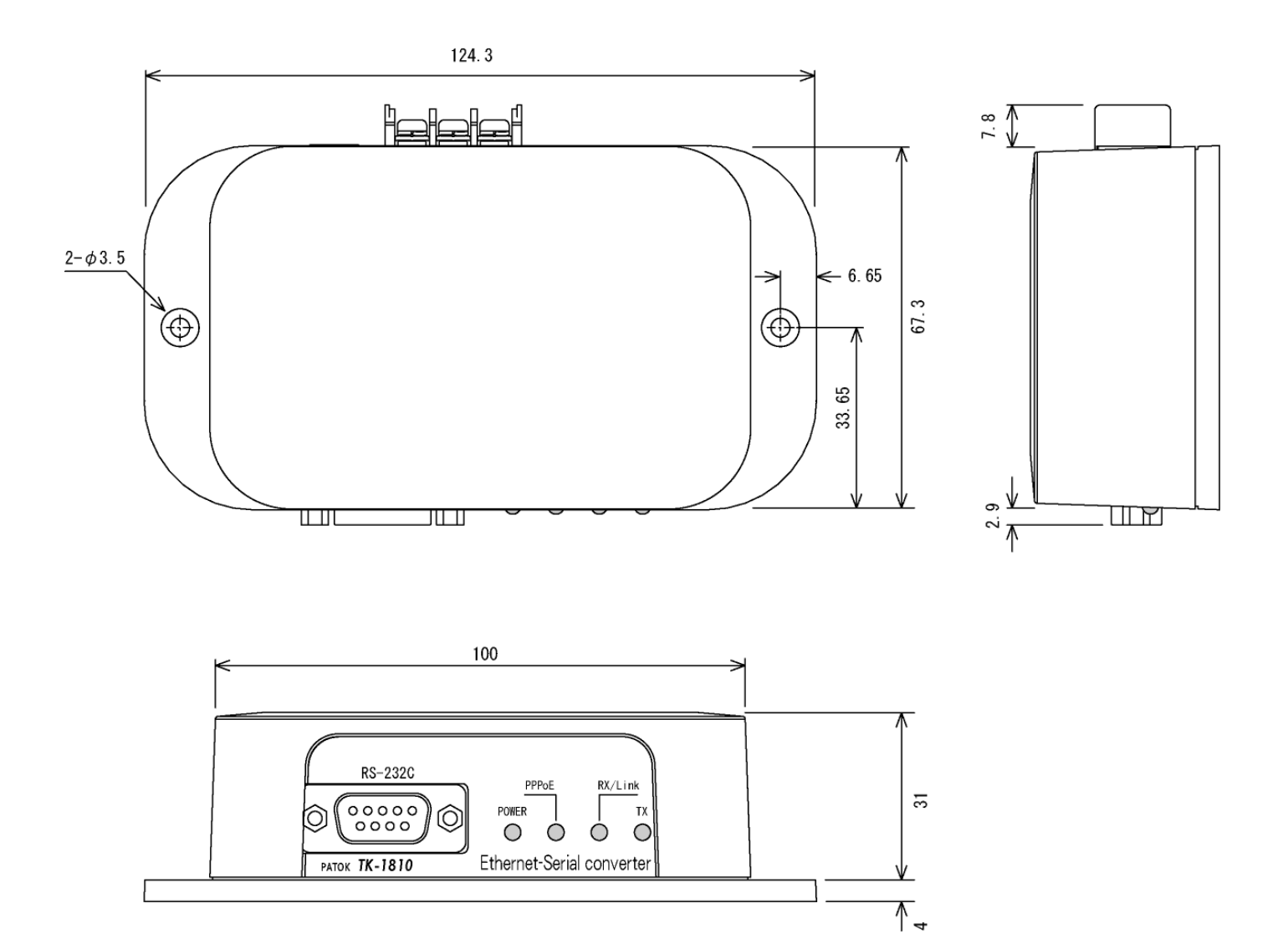

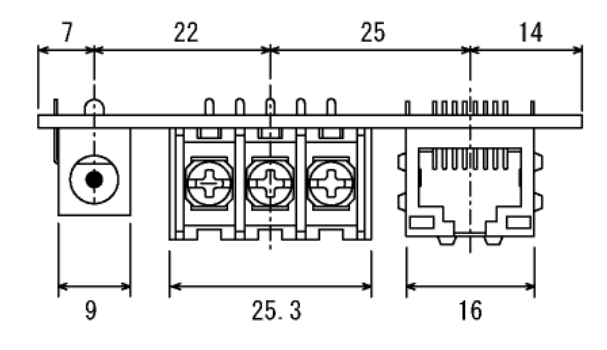

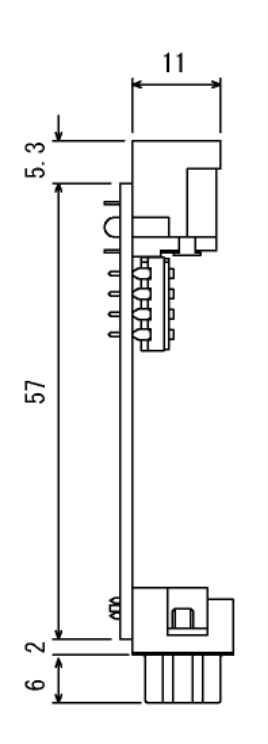

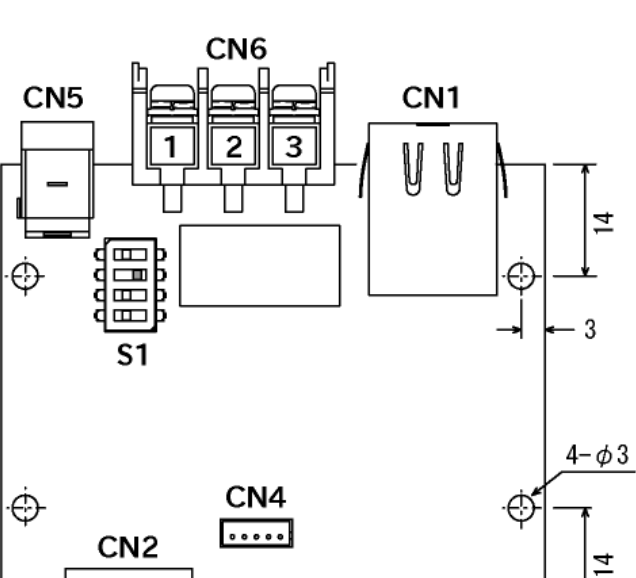

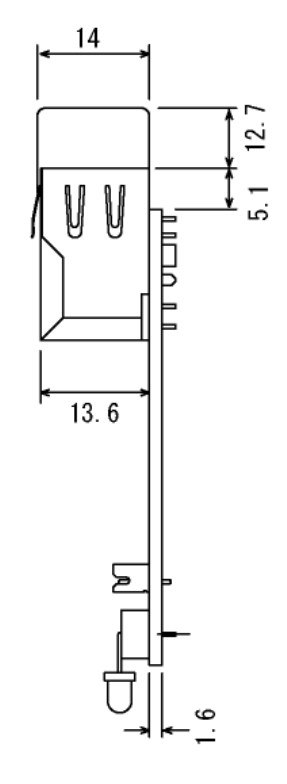

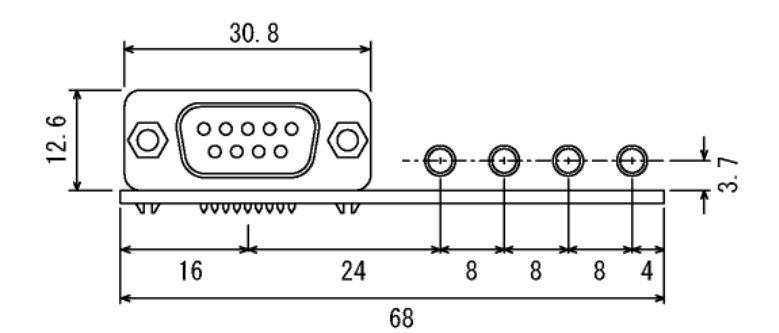

LED1

# ■5 コネクタの用途

本装置には、LANケーブル接続用モジュラージャック(CN1)、RS-232Cケーブル接続用D-SUB9ピン(メス)コネクタ(CN3)、 電源用の  $\phi$  2. 1(センタープラス)ACアダプタージャック(CN5)や、リレー接点出力用コネクタ(CN6)があります。 ※ファームウエア書き込み用コネクタ(CN4)は、使用しないで下さい。

| No. | 信号名 | 備  考                                |
|-----|-----|-------------------------------------|
| 1   | TX+ |                                     |
| 2   | TX- |                                     |
| 3   | RX+ |                                     |
| 4   |     | №5と接続し、75Ω+1nFを経由してシールドに接続してあります。   |
| 5   |     | No.4と接続し、 "                         |
| 6   | RX- |                                     |
| 7   |     | No.8と接続し、75Ω+1nFを経由してシールドに接続してあります。 |
| 8   |     | No.7と接続し、 "                         |

CN1 IEEE802. 3uインターフェース RJ-45モジュラージャック

### CN3 RS-232Cインターフェース D-SUB9ピン(オス)コネクタ

| No. | 信号名              | 備  考 |
|-----|------------------|------|
| 1   | DCD(キャリア検出入力)    |      |
| 2   | RxD(受信データ入力)     |      |
| 3   | TxD(送信データ出力)     |      |
| 4   | DTR(データ端末準備完了出力) |      |
| 5   | SG(信号グランド)       |      |
| 6   | DSR(送信データあり入力)   |      |
| 7   | RTS(送信要求出力)      |      |
| 8   | CTS(送信許可入力)      |      |
| 9   | RI(被呼検出入力)       |      |

CN5 電源入力 φ2.1(センタープラス)DCジャック

| No. | 信号名 | 備考 |
|-----|-----|----|
| 1   | +   |    |
| 2   | _   |    |

CN6 リレー接点出力 ネジ式端子台(7.62mmピッチ)

| No. | 信号名 | 備  考                          |
|-----|-----|-------------------------------|
| 1   | a接点 | リレー接点出力がONで、No.1とNo.3が短絡します。  |
| 2   | b接点 | リレー接点出力がOFFで、No.2とNo.3が短絡します。 |
| 3   | コモン |                               |

### ■6 LED表示

本装置には、赤色の電源モニター(LED1)、橙色のPPPoE認証モニター(LED2)、緑色の接続モニター(LED3)と、 黄色のシリアル送信モニター(LED4)があります。

また、LANケーブル接続用モジュラージャック(CN1)にも、イーサーネットリンク(緑色)やアクティビティ(橙色)モニターがあります。

#### ○赤色の電源モニター(LED1)

リレー接点出力のON/OFFと、エラー状態によって変化します。

リレー接点出力がONのときは点灯、リレー接点出力がOFFのときは1秒周期で点滅し、

エラー発生中は、リレー接点出力のON/OFF状態に関係なく、0.2秒周期で点滅します。

エラーの要因は、DHCPサーバー、DNSサーバーやTCPクライアント接続先が見つからない場合になります。

○橙色のPPPoE認証モニター(LED2)

PPPoE認証状態によって変化します。

PPPoE認証が開始されていないときは消灯、PPPoE認証手順を実行しているときは1秒周期で点滅、

PPPoE認証が成功すると点灯し、PPPoE認証が失敗すると0.2秒周期で点滅します。

#### ○緑色の接続モニター(LED3)

TCP接続とシリアル受信バッファ状態によって変化します。

・TCP接続していない間

シリアル受信バッファが空のときは消灯、シリアル受信バッファにデータがあるときは点灯し、

TCPクライアント接続を実行しているときは、シリアル受信バッファ状態に関係なく、1秒周期で点滅します。

#### TCP接続中の間

シリアル受信バッファが空のときは点灯し、シリアル受信バッファにデータがあるときは消灯します。

○黄色のシリアル送信モニター(LED4)

シリアル送信バッファ状態によって変化します。

シリアル送信バッファが空のときは消灯し、シリアル送信バッファにデータがあるときは点灯します。

### ■7 設定について

本ユニットには、ディップスイッチ設定とフラッシュメモリー設定があります。 ※ディップスイッチ設定は、ケースの蓋を外す必要があります。

### 〇ディップスイッチ設定

表7-1 ディップスイッチ(S1)設定

| No. | 機能        | O N                | OFF | 備考                                                    |
|-----|-----------|--------------------|-----|-------------------------------------------------------|
| 1   | 起動設定番号    | 設定1                | 設定0 | 起動時に、2通りの設定を選択できます。                                   |
| 2   | イーサーネット設定 | 許可                 | 禁止  | イーサーネットから、設定用ポート番号での接続を許可します。                         |
| 3   | エスケープ制御   | 許可                 | 禁止  | シリアルポートにエスケープキャラクタ(+、+、+)を送ると、<br>コマンドモードに移行します。      |
| 4   | モード選択     | モデム/TA<br>エミュレーション | 無手順 | モデム/TAのようなコマンドのやりとりで、TCPクライアント<br>接続や、TCPサーバー接続を行います。 |

※出荷時は、No.2のみONにしています。

PPPoE認証を使用される場合は、パスワードを設定(「AT%P」コマンド)いただくことを推奨します。

未登録IPアドレス切断設定(「AT#B」コマンド)が可能であれば、合わせての使用をご検討下さい。

※起動時に、No.3とNo.4を両方ONにしていると、工場出荷時の設定になり、全LEDが点灯したままになります。

No.3かNo.4の何れかをOFFにすると起動します。

### ○フラッシュメモリー設定

フラッシュメモリーの設定は、当社提供の設定アプリケーション(当社ホームページより無償ダウンロード可能)で行うことができます。 また、ターミナルソフト(フリーソフト「Tera Term」等)を使用し、AT コマンドにて設定を行うことができます。 本書では、AT コマンドの内容説明は省略致します。詳細は、別途「リファレンスマニュアル」を参照して下さい。 「リファレンスマニュアル」は当社ホームページよりダウンロードしてご利用ください。

# ■8 設定アプリケーションによる設定について

当社にて TK-1810 の設定アプリケーションを無償提供しております。当社ホームページよりダウンロードしてご利用ください。 設定アプリケーションの操作・内容説明は「TK-1810 設定ソフト マニュアル」をご参照して下さい。 「TK-1810 設定ソフト マニュアル」は当社ホームページよりダウンロードしてご利用ください。

# ■9 ATコマンドによる設定について(ターミナルソフト使用)

ディップスイッチ設定により、一般的なパソコンから、設定の参照変更が可能です。

・イーサーネットインターフェースから本機能を使用するときは、HUBを経由して、LANケーブルでパソコンに接続して下さい。 さらに、パソコンでターミナルソフトを使用できるようにし、

TCP/IP、ホスト:192. 168. 0. 244、TCPポート:11999、サービス:その他にして下さい。

※ホストIPアドレスは、DHCPサーバーがある環境ですと、DHCPサーバーから受け取ったIPアドレスになります。

・シリアルインターフェースから本機能を使用するときは、クロスケーブルでパソコンに接続して下さい。

さらに、パソコンでターミナルソフトを使用できるようにし、

9600bps、8ビット、パリティなし、1ストップビット、RTS/CTSによるハードウェアフロー制御にして下さい。

※ディップスイッチNo.4をONにして下さい。

※全てのコマンド操作は、「AT&W」を行なわない限り、電源を切ると失われます。

※上記の値は出荷時設定の場合になります。

# ■10 接続設定例

○PPPoE認証を使用しない場合(TCPサーバーモードを使用する場合は、ルーターにIPパスフィルター設定が必要です)

- ・「AT&F」コマンドを送り、工場出荷時の設定に戻します。
- ・「AT#D0」コマンドを送り、DHCPクライアントの使用を無効にします。
- ・「AT#FA=bbb. bbb. bbb」コマンドを送り、自局のIPアドレスを指定します。
- ・「AT#FG=bbb. bbb. bbb」コマンドを送り、ゲートウェイ(ルーター)のIPアドレスを指定します。
- ・必要に応じて、「AT#FP1=uuuuu」コマンドを送り、データ通信用のTCPサーバーポート番号をを指定します。
- ・必要に応じて、「AT#FP2=uuuuu」コマンドを送り、TCPクライアント接続先のポート番号をを指定します。
- ・必要に応じて、「AT#FCO=bbb. bbb. bbb. bbb」コマンドを送り、TCPクライアント接続先のIPアドレスを指定します。
- ・必要に応じて、「AT%Z0=cc・・・c」コマンドを送り、TCPクライアント接続先名を指定します。
- ・「AT&W」コマンドを送り、設定を登録します。

※設定を反映するには、再起動が必要です。

○PPPoE認証を使用する場合(ルーターを経由するときは、ルーターにPPPoEパススルー/ゲートウェイ設定が必要です) ・「AT&F」コマンドを送り、工場出荷時の設定に戻します。

・必要に応じて、「AT#FP1=uuuuu」コマンドを送り、データ通信用のTCPサーバーポート番号をを指定します。

- ・必要に応じて、「AT#FP2=uuuuu」コマンドを送り、TCPクライアント接続先のポート番号をを指定します。
- ・必要に応じて、「AT#FZO=bbb. bbb. bbb. bbb」コマンドを送り、TCPクライアント接続先のIPアドレスを指定します。
- ・必要に応じて、「AT%Z0=cc・・・c」コマンドを送り、TCPクライアント接続先名を指定します。
- ・必要に応じて、「AT%P=cc・・・c」コマンドを送り、パスワードを指定します。
- ・「AT%A=cc···c」コマンドを送り、PPPoE認証IDを指定します。
- ・「AT%B=cc・・・c」コマンドを送り、PPPoE認証パスワードを指定します。
- ・「AT&W」コマンドを送り、設定を登録します。

※設定を反映するには、再起動が必要です。

※リモートでの設定変更が不要であれば、ディップスイッチのNo2をOFFにして下さい。

リモートでの設定変更が必要な場合、未登録IPアドレス切断設定(「AT#B」コマンド)が可能であれば、追加指定して下さい。

### PATOK

### 松本無線パーツ株式会社岩国

〒740-0018 山口県岩国市麻里布町4-14-24 TEL(0827)24-0081代) FAX(0827)24-1444

2018/10